# Experimenten om het effect van enkele FSX-instellingen op de frame rate te bestuderen

#### Harm Meertens

Wat heb je nodig

- 1. FSX
- 2. Scenery: NL2000 v4.06
- Saved Flight en FSX Display settings, zijn in LaMaMa27Okt2014.zip file meegezonden. Plaats de volgende files in de directory C:\Users\pilot\Documents\Flight Simulator X Files HCC NL2000TfrUnlimited.cfg (file bevat de NL2000 V 4.06 aanbevolen instellingen) aa eelde Cessna172 A11 C&D CircuitLarge.FLT aa eelde Cessna172 A11 C&D CircuitLarge.FSSAVE aa eelde Cessna172 A11 C&D CircuitLarge.WX Bovenstaande 3 files plaatsen de Cessna172 op gate A11 van Eelde
- 4. Hulpprogramma Fraps

Programma installeren en daarna tabblad 99FPS selecteren.

Instelling Fraps tabbladen General, 99FPS, Movies, Screenshots als in betreffende figuren.

Met Fraps 99 FPS kun je

- de frame-rate beter aflezen
- de framerate over een te kiezen periode registreren en opslaan
- (in voorbeeld start de registratie na druk op hotkey F6 en stopt automatisch na 30 seconden).
- 5. Start FSX

Laadt vlucht aa eelde Cesna172 A11 CircuitLarge

(Cessna C172SP Skyhawk, Eelde, Clear skies, 12-7-2014 14:00)

Laadt file HCC NL2000TfrUnlimited.cfg via FSX menu Options/Settings/Load

Je kunt ook in Settings-Display de instellingen als vermeld in handleiding NL2000 V 4.06 met de hand instellen

- Bekijk het vluchtplan VFR Eelde to EeldeRW23CircuitLarge.pln met FSTramp. Waypoints zijn VZ, EH527, EH539, EH536, SO, EEL, GG en hoogte= 5000 ft
- Eventueel zelfde vluchtplan ook laden in PlanG.
  De file VFR Eelde to EeldeRW23CircuitLarge.plg is meegestuurd

### Experiment 1.

Effect van Target frame rate op Frame rate voor geparkeerde Cessna.

Ga naar Options/Settings/Display/tabblad GRAPHICS.

Controleer de Target frame rate (Tfr), moet zijn Unlimited.

- 1. Kies als View: Virtuele cocpit (Vc) (F9 daarna met Top Hat een keer ronddraaien, daarna Ctrl Space)
- 2. Registreer de gele FrVc-waarde inde tabel voor experiment 1, b.v. FrVc= 40 Fps
- 3. Kies als View: Locked spot (Ls) (F11 daarna met Top Hat een keer ronddraaien, daarna Ctrl Space)
- 4. Registreer de gele FrLs-waarde, b.v. FrLs= 43 Fps

Ga weer naar Options/Settings/Display/tabblad GRAPHICS en set Tfr in op 90

- 1. Kies als View: Virtuele cockpit (Vc) (F9 daarna met Top Hat een keer ronddraaien, daarna Ctrl Space)
- 2. Registreer de gele FrVc-waarde, b.v. FrVc= 16 Fps
- 3. Kies als View: Locked spot (Ls) (F11 daarna met Top Hat een keer ronddraaien, daarna Ctrl Space)
- 4. Registreer de gele FrLs-waarde, b.v. FrLs= 16 Fps

Ga weer naar Options/Settings/Display/tabblad GRAPHICS en set Tfr in op 30

- 1. Kies als View: Virtuele cockpit (Vc) (F9 daarna met Top Hat een keer ronddraaien, daarna Ctrl Space)
- 2. Registreer de gele FrVc-waarde, b.v. FrVc= 17 Fps
- 3. Kies als View: Locked spot (Ls) (F11 daarna met Top Hat een keer ronddraaien, daarna Ctrl Space)
- 4. Registreer de gele FrLs-waarde, b.v. FrLs= 17 Fps

Ga weer naar Options/Settings/Display/tabblad GRAPHICS en set Tfr in op Unlimited

- 1. Kies als View: Virtuele cockpit (Vc) (F9 daarna met Top Hat een keer ronddraaien, daarna Ctrl Space)
- 2. Registreer de gele FrVc-waarde, b.v. FrVc= 44 Fps
- 3. Kies als View: Locked spot (Ls) (F11 daarna met Top Hat een keer ronddraaien, daarna Ctrl Space)
- 4. Registreer de gele FrLs-waarde, b.v. FrLs= 43 Fps

| Experiment 1 Effect Target frame rate |                       |                       |  |  |  |  |  |
|---------------------------------------|-----------------------|-----------------------|--|--|--|--|--|
|                                       | Locked spot           |                       |  |  |  |  |  |
| Target frame rate                     | Frame rate (per sec.) | Frame rate (per sec.) |  |  |  |  |  |
|                                       |                       |                       |  |  |  |  |  |
| Unlimited                             | 40                    | 43                    |  |  |  |  |  |
| 90                                    | 16                    | 16                    |  |  |  |  |  |
| 30                                    | 17                    | 17                    |  |  |  |  |  |
| Unlimited                             | 44                    | 43                    |  |  |  |  |  |

Conclusie: Target frame rate instellen op Unlimited geeft de hoogste Frame rate.

### Experiment2.

Effect van de Mesh complexity (Mc) en de Mesh resolution (Mr) op Frame rate voor geparkeerde Cessna.

Stel in FSX de Settings-Display opnieuw in door file HCC NL2000TfrUnlimited.cfg opnieuw te laden via FSX menu Options/Settings/Load. Dit om er zeker van te zijn dat je de referentie instellingen weer hebt.

Ga naar Options/Settings/Display/tabblad SCENERY.

Controleer de Mesh complexity (Mc), moet zijn Mc= 60 en

de Mesh resolution (Mr), moet zijn Mr= 19m

- 1. Kies als View: Virtuele cocpit (Vc) (F9 daarna met Top Hat een keer ronddraaien, daarna Ctrl Space)
- 2. Registreer de gele FrVc-waarde in de tabel voor experiment 2, b.v. FrVc= 39 Fps
- 3. Kies als View: Locked spot (Ls) (F11 daarna met Top Hat een keer ronddraaien, daarna Ctrl Space)
- 4. Registreer de gele FrLs-waarde, b.v. FrLs= 43 Fps

Ga naar Options/Settings/Display/tabblad SCENERY.

Stel de Mesh complexity (Mc)in op MC= 0 en

stel de Mesh resolution (Mr) in op 38m (groter wordt niet geaccepteerd).

- 1. Kies als View: Virtuele cocpit (Vc) (F9 daarna met Top Hat een keer ronddraaien, daarna Ctrl Space)
- 2. Registreer de gele FrVc-waarde, b.v. FrVc= 38 Fps
- 3. Kies als View: Locked spot (Ls) (F11 daarna met Top Hat een keer ronddraaien, daarna Ctrl Space)
- 4. Registreer de gele FrLs-waarde, b.v. FrLs= 44 Fps

Ga naar Options/Settings/Display/tabblad SCENERY.

Stel de Mesh complexity (Mc)in op MC= 100 en

stel de Mesh resolution (Mr) in op 1m.

- 1. Kies als View: Virtuele cocpit (Vc) (F9 daarna met Top Hat een keer ronddraaien, daarna Ctrl Space)
- 2. Registreer de gele FrVc-waarde, b.v. FrVc= 39 Fps
- 3. Kies als View: Locked spot (Ls) (F11 daarna met Top Hat een keer ronddraaien, daarna Ctrl Space)
- 4. Registreer de gele FrLs-waarde, b.v. FrLs= 45 Fps

Stel in FSX de Settings-Display opnieuw in door file HCC NL2000TfrUnlimited.cfg opnieuw te laden via FSX menu Options/Settings/Load. Dit om er zeker van te zijn dat je de referentie instellingen weer hebt.

- 1. Kies als View: Virtuele cocpit (Vc) (F9 daarna met Top Hat een keer ronddraaien, daarna Ctrl Space)
- 2. Registreer de gele FrVc-waarde, b.v. FrVc= 37 Fps

- 3. Kies als View: Locked spot (Ls) (F11 daarna met Top Hat een keer ronddraaien, daarna Ctrl Space)
- 4. Registreer de gele FrLs-waarde, b.v. FrLs= 41 Fps

| Experiment 2 Effect Mesh complexity en Mesh resolution |                       |                       |  |  |  |  |  |  |
|--------------------------------------------------------|-----------------------|-----------------------|--|--|--|--|--|--|
|                                                        | Virtuele cockpit      | Locked spot           |  |  |  |  |  |  |
| Mc / Mr                                                | Frame rate (per sec.) | Frame rate (per sec.) |  |  |  |  |  |  |
|                                                        |                       |                       |  |  |  |  |  |  |
| 60 / 19m                                               | 39                    | 43                    |  |  |  |  |  |  |
| 0 / 38 m                                               | 38                    | 44                    |  |  |  |  |  |  |
| 100 / 1m                                               | 39                    | 45                    |  |  |  |  |  |  |
| 60 / 19m                                               | 44                    | 43                    |  |  |  |  |  |  |

Conclusie: Effect van de Mesh complexity (Mc) en de Mesh resolution (Mr) op Frame rate voor geparkeerde Cessna is niet meetbaar.

## Experiment 3

Voor de Virtuele cockpit view of de Locked spot view op een aantal momenten van de vlucht de frame rate Fr een aantal keren aflezen en noteren in tabel experiment 3.

Tijdens het vliegen kan gebruik gemaakt worden van P (pauze)

| Experiment 3 Fran                                                                           | ne rate         | langs   | vliegp  | lan           |        |        |       |     |
|---------------------------------------------------------------------------------------------|-----------------|---------|---------|---------------|--------|--------|-------|-----|
| Virtuele cockpit view of Locked spot view                                                   | Frame rate (Fr) |         |         |               |        |        |       |     |
| nummer van de meting                                                                        | 1               | 2       | 3       | 4             | 5      | 6      | 7     | 8   |
| De vlucht start op Eelde Gate A11. Hier de frame rate Fr een aantal keren aflezen           |                 |         |         |               |        |        |       |     |
| A11                                                                                         | 36              | 37      | 36      | 37            | 36     | 36     |       |     |
| Taxi naar HoldShort RW23, frame rate een aantal keren aflezen                               |                 |         |         |               |        |        |       |     |
| HsRw23                                                                                      | 38              | 37      | 34      | 37            | 37     | 38     |       |     |
| Taxi naar Rw23 en line-up, frai                                                             | me rat          | e een a | aantal  | keren         | afleze | n      |       |     |
| LuRw23                                                                                      | 41              | 42      | 40      | 41            | 39     | 40     |       |     |
| De vlucht kan nu met FSTramp e                                                              | en de a         | utopil  | oot ge  | vloger        | word   | en     |       |     |
| Altitude staat al op 5000 f                                                                 | t en de         | e head  | ing op  | 232 d         | eg.    |        |       |     |
| Na take off in FSTramp de auto                                                              | pilot i         | nschak  | kelen n | net <b>Au</b> | topilo | t.     |       |     |
| Daarna <b>Heading</b>                                                                       | en <b>Alt</b>   | inscha  | kelen.  |               |        |        |       |     |
|                                                                                             |                 |         |         |               |        |        |       |     |
| Als volgt overgaan op FS                                                                    | Гramp           | Fly Fli | ght Pla | an moo        | de     |        |       |     |
| Selecteer FSTram                                                                            | p Plan          | wayp    | oint VZ | 2             |        |        |       |     |
| Rechts-klik en kies optie                                                                   | e Fly Fl        | ight pl | an fro  | m here        | 9      |        |       |     |
| kort voor VZ                                                                                | 52              | 53      | 49      | 52            | 51     | 47     |       |     |
| midden tussen VZ en Eh527                                                                   | 50              | 51      | 52      | 54            | 49     |        |       |     |
| kort voor turn Eh527                                                                        | 50              | 53      | 51      | 54            | 50     | 48     |       |     |
| kort na turn Eh527                                                                          | 34              | 31      | 32      | 34            | 29     | 33     |       |     |
| dit is een lange leg naar Eh539, met rechts-k                                               | lik en s        | kip to  | here k  | un je e       | een sp | rong m | naken | tot |
| een eindje                                                                                  | voor            | Eh539   |         |               |        |        |       |     |
| kort voor turn Eh539                                                                        | 41              | 44      | 48      | 44            | 43     | 40     |       |     |
| ter hoogte glider airport Veendam                                                           | 34              | 36      | 34      | 35            | 30     | 29     |       |     |
| zet de altitude op 2000 ft en controleer daling                                             |                 |         |         |               |        |        |       |     |
| na Veendam is het nog een lange stuk naar Eh536, met rechts-klik en skip to here kun je een |                 |         |         |               |        |        |       |     |
| sprong maken tot e                                                                          | en ein          | dje vo  | or Eh5  | 36            | r      | 1      | r     |     |
| kort voor turn Eh536                                                                        | 35              | 36      | 42      | 37            | 38     | 41     |       |     |
|                                                                                             |                 |         |         |               |        |        |       |     |
| midden tussen Eh536 en SO                                                                   | 45              | 41      | 44      | 43            | 38     | 43     |       |     |

| schakel na SO in FSTramp over van Fly Flight Plan naar Autopilot en APPR |    |    |    |    |    |    |  |  |
|--------------------------------------------------------------------------|----|----|----|----|----|----|--|--|
| boven EEL                                                                | 40 | 41 | 42 |    |    |    |  |  |
| boven GG                                                                 | 38 | 36 | 40 |    |    |    |  |  |
| schakel in FSTramp de autopilot uit en landt op de hand                  |    |    |    |    |    |    |  |  |
| direct na landing Rw23                                                   | 42 | 43 | 41 | 39 | 40 | 41 |  |  |
| kort na turn Rw23 naar Rw01                                              | 35 | 34 | 33 | 34 | 33 | 35 |  |  |
| kort na turn Rw01 naar TwA                                               | 38 | 32 | 35 | 34 | 35 | 36 |  |  |
| kort na turn TwA naar TwG                                                | 38 | 34 | 38 | 35 | 39 | 38 |  |  |
| op apron B einde vlucht                                                  | 36 | 37 | 36 | 34 | 38 | 30 |  |  |

Vergelijk de geregistreerde waarden met de waarden in de voorbeeld tabel en met de figuur met de grafiek die de frame rater als functie van de tijd langs het vluchtplan weergeeft. N.B.

Indien FSRecorder is geinstalleerd, dan kan het vliegplan geheel automatisch gevlogen worden door de file *FSRecorder\_2014-05-15\_18-15-08\_0895CessnaLargeCircuit.frc* af te spelen. Het installatirprogramma is ook met de Zip file meegestuurd.

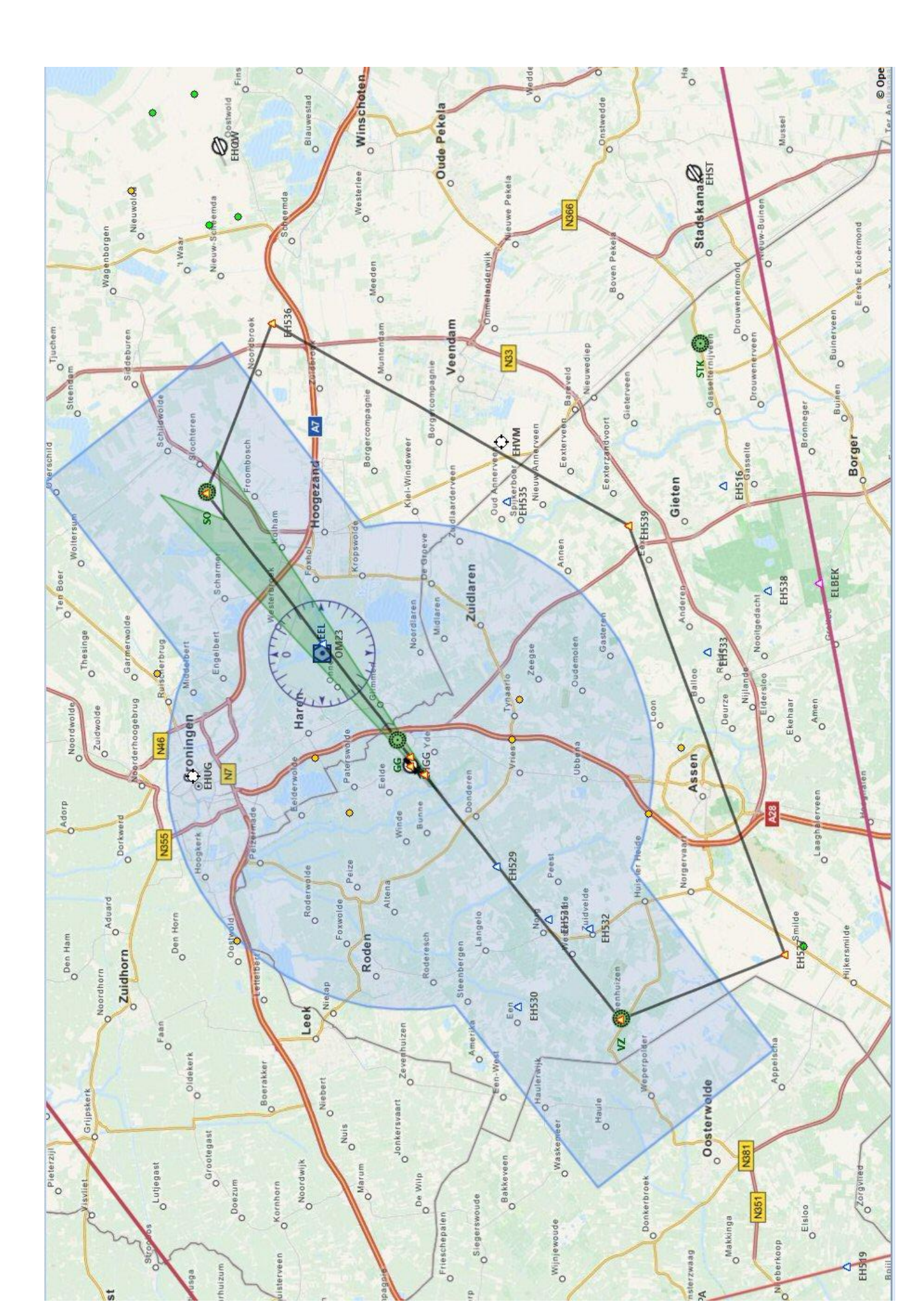

| Experiment 1 Effect Target frame rate |                       |                          |  |  |  |  |  |
|---------------------------------------|-----------------------|--------------------------|--|--|--|--|--|
|                                       | Virtuele cockpit      | Locked spot              |  |  |  |  |  |
| Target frame rate                     | Frame rate (per sec.) | Frame rate (per<br>sec.) |  |  |  |  |  |
|                                       |                       |                          |  |  |  |  |  |
| Unlimited                             |                       |                          |  |  |  |  |  |
| 90                                    |                       |                          |  |  |  |  |  |
| 30                                    |                       |                          |  |  |  |  |  |
| Unlimited                             |                       |                          |  |  |  |  |  |

Conclusie: .....

| <b>Experiment 2</b> Effect Mesh complexity en Mesh resolution |                       |                       |  |  |  |  |  |  |
|---------------------------------------------------------------|-----------------------|-----------------------|--|--|--|--|--|--|
|                                                               | Virtuele cockpit      | Locked spot           |  |  |  |  |  |  |
| Mc / Mr                                                       | Frame rate (per sec.) | Frame rate (per sec.) |  |  |  |  |  |  |
|                                                               |                       |                       |  |  |  |  |  |  |
| 60 / 19m                                                      |                       |                       |  |  |  |  |  |  |
| 0 / 38 m                                                      |                       |                       |  |  |  |  |  |  |
| 100 / 1m                                                      |                       |                       |  |  |  |  |  |  |
| 60 / 19m                                                      |                       |                       |  |  |  |  |  |  |

Conclusie: .....

| Experiment 3 Frame rate langs vliegplan                                           |                    |                  |                  |                |         |        |          |     |
|-----------------------------------------------------------------------------------|--------------------|------------------|------------------|----------------|---------|--------|----------|-----|
| rtuele cockpit view of Locked spot view Frame rate (Fr)                           |                    |                  |                  |                |         |        |          |     |
| nummer van de meting                                                              | 1                  | 2                | 3                | 4              | 5       | 6      | 7        | 8   |
| De vlucht start op Eelde Gate A11. Hier de frame rate Fr een aantal keren aflezen |                    |                  |                  |                |         |        |          |     |
| A11                                                                               |                    |                  |                  |                |         |        |          |     |
| Taxi naar HoldShort RW23, frame rate een aantal keren aflezen                     |                    |                  |                  |                |         |        |          |     |
| HsRw23                                                                            |                    |                  |                  |                |         |        |          |     |
| Taxi naar Rw23 en line-up, fra                                                    | me rat             | e een            | aantal           | keren          | afleze  | n      |          |     |
| LuRw23                                                                            |                    |                  |                  |                |         |        |          |     |
| De vlucht kan nu met FSTramp e                                                    | en de a            | utopil           | oot ge           | vloger         | n word  | en     |          | 1   |
| Altitude staat al op 5000 f                                                       | t en de            | e head           | ing op           | 232 d          | eg.     |        |          |     |
| Na take off in FSTramp de auto                                                    | pilot i            | nschal           | kelen n          | net <b>Au</b>  | topilo  | t.     |          |     |
| Daarna <b>Heading</b>                                                             | en <b>Alt</b>      | inscha           | akelen.          |                |         |        |          |     |
| Als volgt overgaan op FS                                                          | Framp              | Fly Fli          | ght Pla          | an moo         | de      |        |          |     |
| Selecteer FSTram                                                                  | p Plan             | wayp             | oint VZ          | Z              |         |        |          |     |
| Rechts-klik en kies optie                                                         | e Fly Fl           | ight pl          | an fro           | m her          | e       |        |          |     |
| kort voor VZ                                                                      |                    |                  |                  |                |         |        |          |     |
| midden tussen VZ en Eh527                                                         |                    |                  |                  |                |         |        |          |     |
| kort voor turn Eh527                                                              |                    |                  |                  |                |         |        |          |     |
| kort na turn Eh527                                                                |                    |                  |                  |                |         |        |          |     |
| dit is een lange leg naar Eh539, met rechts-k<br>een eindje                       | lik en s<br>e voor | skip to<br>Eh539 | here k           | kun je (       | een sp  | rong n | naken    | tot |
| kort voor turn Eh539                                                              |                    |                  |                  |                |         |        |          |     |
| ter hoogte glider airport Veendam                                                 |                    |                  |                  |                |         |        |          |     |
| zet de altitude op 200                                                            | 0 ft en            | contr            | oleer o          | daling         |         |        |          |     |
| na Veendam is het nog een lange stuk naar E<br>sprong maken tot e                 | h536, i<br>en ein  | met re<br>dje vo | chts-k<br>or Eh5 | lik en s<br>36 | skip to | here l | kun je e | een |
| kort voor turn Eh536                                                              |                    |                  |                  |                |         |        |          |     |
|                                                                                   | I                  | I                |                  | I              | I       | I      |          | L   |
| midden tussen Eh536 en SO                                                         |                    |                  |                  |                |         |        |          |     |
| schakel na SO in FSTramp over van                                                 | Fly Flig           | sht Pla          | n naar           | Autop          | ilot er | APPR   |          |     |
| boven EEL                                                                         |                    |                  |                  |                |         |        |          |     |
| boven GG                                                                          |                    |                  |                  |                |         |        |          |     |
| schakel in FSTramp de auto                                                        | pilot ι            | uit en l         | andt o           | p de h         | and     | 1      | 1        | 1   |
| direct na landing Rw23                                                            | -                  |                  |                  |                |         |        |          |     |
| kort na turn Rw23 naar Rw01                                                       |                    |                  |                  |                |         |        |          |     |
| kort na turn Rw01 naar TwA                                                        |                    |                  |                  |                |         |        |          |     |
| kort na turn TwA naar TwG                                                         |                    |                  |                  |                |         |        |          |     |

| op apron B einde vlucht |                         |  |  |  |  |
|-------------------------|-------------------------|--|--|--|--|
|                         | op apron B einde vlucht |  |  |  |  |